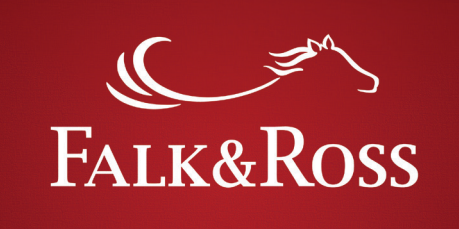

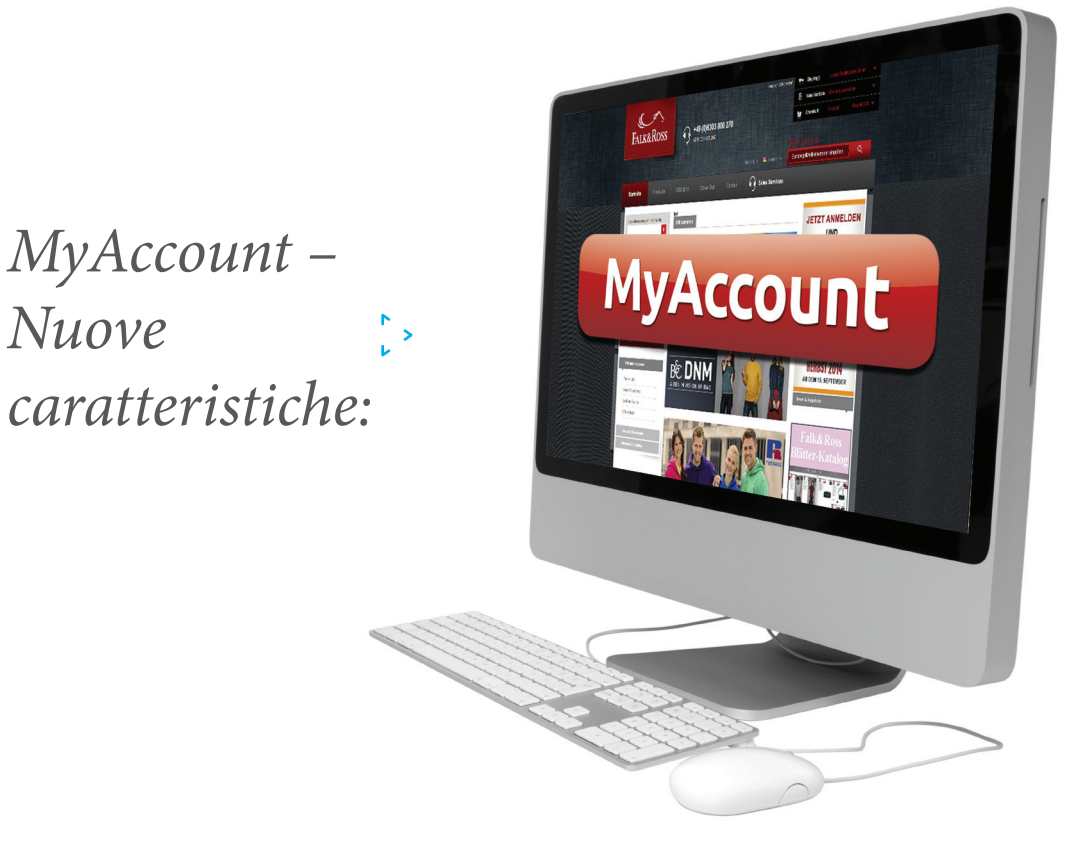

- > *Vedi le tue fatture e note di credito in un solo click.*
- > Invia i tuoi resi autonomamente e senza ritardi.
- Source of the second second se
- Controlla se i tuoi residui d'ordine sono disponibili e decidi di farli spedire oppure cancellarli.
- Raggruppa i residui disponibili dei tuoi singoli ordini e risparmia tempo.
- Scarica i tuoi prezzi per importarli nel tuo sistema quando vuoi.

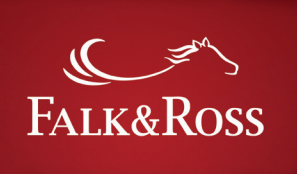

| ς |   | 7 |
|---|---|---|
|   | v |   |

### Contenuti

|          |                                                                                  |       | Pa                                     | agina |
|----------|----------------------------------------------------------------------------------|-------|----------------------------------------|-------|
|          |                                                                                  | 1.    | Come accedere a "MyAccount"            | 3     |
|          |                                                                                  | 2.    | Home                                   | 4     |
| N >      | Vedi le tue fatture e note di credito in                                         | un .  | solo click.                            |       |
|          |                                                                                  | 3.    | Fatture e note di credito              | 5     |
| N >      | Invia i tuoi resi autonomamente e ser                                            | ıza 1 | ritardi.                               |       |
| N >      | Organizza i tuoi resi facilmente e velo                                          | ocen  | iente.                                 |       |
|          |                                                                                  | 4.    | Resi                                   | 7     |
|          |                                                                                  | 4.1   | Resi: intera fornitura (reso semplice) | 8     |
|          |                                                                                  | 4.2   | Resi: Selezione di articoli da una o   |       |
|          |                                                                                  |       | più fatture (reso avanzato)            | 10    |
|          |                                                                                  | 4.3   | Resi: Etichetta e Bolla di Reso        | 12    |
| ~ >      | Controlla se i tuoi residui d'ordine son<br>di farli spedire oppure cancellarli. | 10 d  | isponibili e decidi                    | 10    |
| r ><br>L | Raggruppa i residui disponibili dei tu<br>e risparmia tempo.                     | oi si | ngoli ordini                           | 15    |
| r >      | Scarica i tuoi prezzi per importarli                                             | nel   | tuo                                    |       |
|          | sistema quando vuoi.                                                             | 6.    | I miei prezzi                          | 15    |
|          |                                                                                  | 7.    | FAQ – Domande frequenti                | 16    |

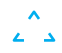

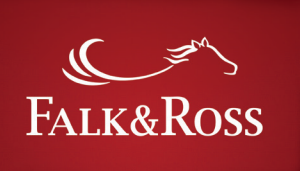

### 1. Come accedo a MyAccount

*Effettua il login sul sito www.falk-ross.eu. Troverai poi sulla sinistra la funzione Myaccount. Clicca sopra la sezione per collegarti alla Homepage di MyAccount.*  *Attenzione: "MyAccount" è aperto sulla stessa finestra del webshop. Se chiudi la finestra MyAccount sarai automaticamente scollegato dal webshop* 

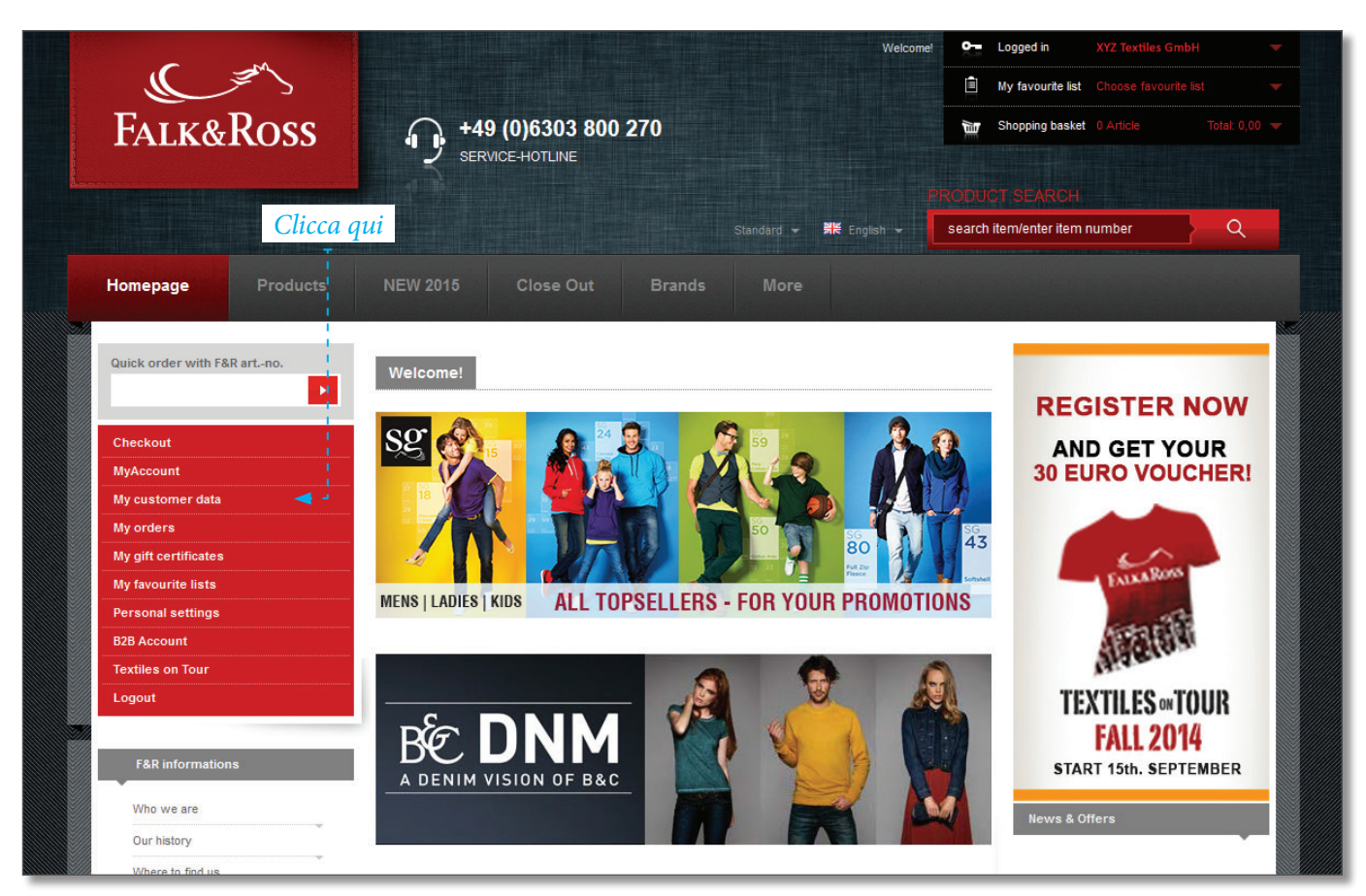

Screenshot [24.03.2015] - A causa delle modifiche successive del sito, questa schermata potrebbe variare dalla visione corrente.

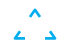

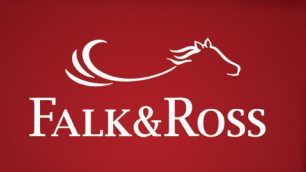

### 2. Home

*Si tratta di una pagina di introduzione. Puoi selezionare la lingua in alto a destra.* 

*Se vuoi tornare alla webshop, devi semplicemente cliccare su logout.* 

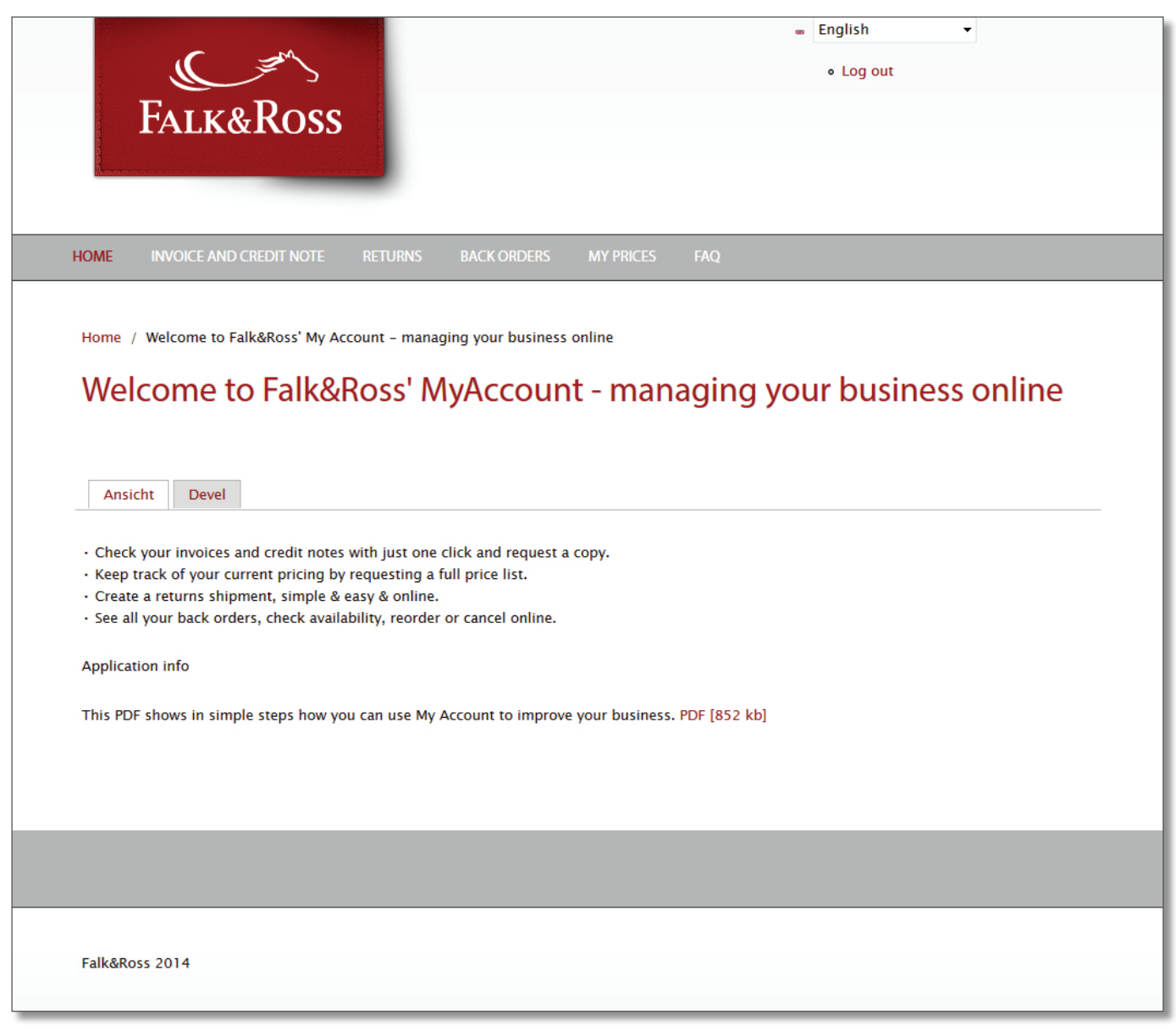

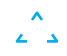

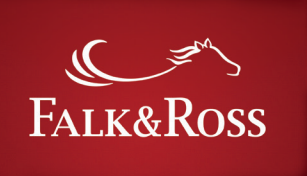

### 3. Fatture e note di credito

In questa pagina puoi ricercare fatture e note di credito. Tramite nr. di fattura (sulla sinistra), o ricerca per anno e mese (sulla destra). Non è possibile effettuare una selezione collocando solo l'anno o solo il mese. Dopo aver immesso i tuoi criteri di ricerca, puoi cliccare su "invia la tua richiesta".

| FALK&ROSS                                                                       | ■ English ▼<br>• Log out                                                                                                    |
|---------------------------------------------------------------------------------|----------------------------------------------------------------------------------------------------|
| HOME INVOICE AND CREDIT NOTE RETURNS BACK ORI<br>Home / Invoice and Credit Note | DERS MYPRICES FAQ                                                                                                    |
| Submit Data                                                                     | Seleziona il mese e l'anno<br>Seleziona il mese e l'anno<br>Month<br>April  Please choose a month.<br>Year<br>2014  Please select a year. |
| Falk&Ross 2014                                                                  |                                                                                                    |

<del>ر</del> ۲

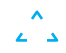

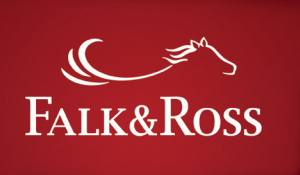

**د**ر ۲

Dopo aver cliccato su "invia la tua richiesta" visionerai una lista di fatture/note di credito. Ora sei in grado di selezionale ed inviarle al tuo indirizzo mail. Basta cliccare su "Si" in corrispondenza del documento richiesto e "invia le fatture selezionate". Riceverai di seguito una mail da *myaccount@falk-ross.de con le fatture o note di credito selezionate in pdf. Puoi iniziare una nuova ricerca cliccando su "nuova ricerca".* 

|                        |              | Invoice number \star | Date         | Net amount  |               |                                     |
|------------------------|--------------|----------------------|--------------|-------------|---------------|-------------------------------------|
| XYZ Textiles GmbH      | Invoice      | 6882677              | 1 April 2014 | 9094.22€    | 30 April 2014 | No Yes                              |
| XYZ Textiles GmbH      | Invoice      | 6884437              | 2 April 2014 | 5068.42€    | 28 April 2014 | No     No     Yes     Yes           |
| XYZ Textiles GmbH      | Invoice      | 6886231              | 3 April 2014 | 3588.81€    | 24 April 2014 | o No                                |
| XYZ Textiles GmbH      | Credit Note  | 6886421              | 3 April 2014 | 11.20€      |               | <ul><li>No</li><li>Yes</li></ul>    |
| XYZ Textiles GmbH      | Credit Note  | 6886423              | 3 April 2014 | 2.42€       |               | <ul> <li>No</li> <li>Yes</li> </ul> |
| XYZ Textiles GmbH      | Credit Note  | 6886425              | 3 April 2014 | 3.44€       |               | No Yes                              |
| Send selected invoices | Search again | 3 4 5 6 7            | 8 9 ne>      | (t > last » |               |                                     |
|                        |              |                      |              |             |               |                                     |

Screenshot [24.03.2015] – Ricerca: Mese = aprile, Anno = 2014

A causa delle modifiche successive del sito, questa schermata potrebbe variare dalla visione corrente.

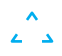

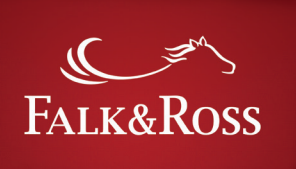

### 4. Resi

Questa area ti permette di gestire i tuoi resi autonomamente (senza contattare l'ufficio Falk&Ross). Per gestire un reso puoi sia digitare una fattura in particolare (sulla destra) oppure lasciare il campo libero per selezionare tutte le fatture. Puoi anche scegliere tra due tipi di reso:

"*Intera fattura – reso semplice*" significa rendere tutti gli articoli contenuti in una stessa fornitura (ved. 4.1).

*"Selezione di articoli da una o più fatture – reso avanzato" significa rendere alcuni articoli contenuti in un'unica for-*

nitura oppure una quantità parziale degli stessi (ved. 4.2)

Dopo aver scelto l'opzione desiderata, clicca su "invia la tua richiesta" al fine di visionare gli articoli.

Nota bene: troverai solo le fatture che si riferiscono in un certo arco di tempo entro il quale è possibile richiedere il reso. Fatture antecedenti tale termine non potranno essere visionate (ved. ns. condizioni generali di vendita)

| Falk&Ros                                                                                                    | S                      | ■ English ▼<br>• Log out                                     |
|----------------------------------------------------------------------------------------------------|------------------------|--------------------------------------------------------------|
| HOME INVOICE AND CREDIT NOT                                                                                              | TE RETURNS BACK ORDERS | MY PRICES FAQ                                                |
| Home / Returns Returns ·Search for returns                                                                               | Scegli la tua opzione  | Inserisci il nr. di fattura oppure lascia lo spazio libero   |
| Selection options <ul> <li>Full invoice(s) (simple)</li> <li>Select articles from invoice(s)</li> </ul> Submit your data | (advanced)             | Please enter numbers only or leave blank to see all results. |
|                                                                                                    |                        |                                                              |
|                                                                                                    |                        |                                                              |
| Falk&Ross 2014                                                                                                    |                        |                                                              |

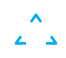

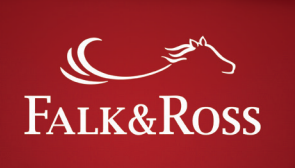

### <del>ر</del> ۲

### 4.1 Resi: fattura intera (semplice)

Questa opzione mostra I risultati della tua ricerca (ad esempio "nr. fattura" = spazio vuoto; Resi: "intera fattura – semplice". Scegli la fattura corrispondente ed esegui i seguenti steps

#### a. Colonna "motivo del reso"

Specifica il motivo del reso scegliendo tra le opzioni nella tendina.

#### b. Colonna "Reso"

Seleziona "SI" se vuoi processare il tuo reso. Senza aver scelto una motivazione non si può selezionare "SI".

Dopo aver terminato la tua selezione, per favore clicca su "invia la tua richiesta" per trasmettere la tua richiesta al nostro sistema in modo che venga creata un' etichetta di reso (ved. 4.3). Il tasto "Ripristina" cancella ciò che hai selezionato.

| Returns                                                                                                    |                                                                                                    |                                                                                                    |        |
|----------------------------------------------------------------------------------------------------|----------------------------------------------------------------------------------------------------|----------------------------------------------------------------------------------------------------|--------|
| <ul> <li>Results</li> <li>The return good as</li> <li>Single packaged iter</li> <li>Underwear will not b</li> <li>1 - Select quantity.</li> </ul> | new, undecorated goods will p<br>ms (e.g. shirts / blouses) will n<br>pe returned or exchanged for i<br>2 – Select reason. 3 – Click yes | e accepted if delivery failed back longer than 28 days.<br>ot be returned after unpacking.<br>1ygiene reasons.<br>5 for selection. |        |
| Invoice date 🔺                                                                                                    | Invoice number                                                                                                    | Reason                                                                                                    | Return |
| 3 November 2014                                                                                                    | 2014170668                                                                                                    | Incorrect address                                                                                                    | ▼ ○ No |
| 3 November 2014                                                                                                    | 2014170670                                                                                                    | Please select                                                                                                    | No Yes |
| 3 November 2014                                                                                                    | 2014170676                                                                                                    | Delivery delayed<br>Wrong shipment/ Delivered twice                                                                                | No Yes |
| 3 November 2014                                                                                                    | 2014170686                                                                                                    | Shipment demaged/ dirty delivery<br>Incorrect address                                                                              | No Yes |
| 3 November 2014                                                                                                    | 2014170690                                                                                                    | Article(s) defect / Producers error<br>Wrong size<br>Description / Advising                                                        | No Yes |
| 3 November 2014                                                                                                    | 2014170691                                                                                                    | Return on customer request                                                                                                    | No Yes |
| There are 547 invoices ma                                                                                                    | 1 2 3<br>tching your search criteria.                                                                                                    | 4 5 6 7 8 9 next> last»                                                                                                    |        |

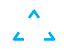

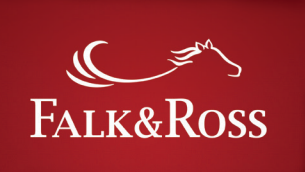

Dopo aver cliccato su "Invia la tua Richiesta" comparirà la schermata con gli articoli che intendi rendere. Questo ti servirà per tuo opportuno controllo.

Perché la tua richiesta vada a buon fine devi confermare di accettare i nostri termini e condizioni generali e poi di nuovo cliccare su "Invia Richiesta".

*Il tasto "Indietro" ti riporta alla tua selezione dove puoi ancora eventualmente modificare dei dati.* 

Il tasto "Ripristina" cancella ciò che hai selezionato.

| HOME INVOICE AND CREDIT NOTE RETURNS                                                                       | BACK ORDERS    | MY PRICES FAQ                                                |                   |  |  |  |
|----------------------------------------------------------------------------------------------------|----------------|--------------------------------------------------------------|-------------------|--|--|--|
| Home / Returns                                                                                             |                |                                                              |                   |  |  |  |
| Returns                                                                                                    |                |                                                              |                   |  |  |  |
| - Search for returns                                                                                       |                |                                                              |                   |  |  |  |
| Selection options                                                                                          |                | Invoice number                                               |                   |  |  |  |
| Full invoice(s) (simple)                                                                                   |                | 2014170668                                                   |                   |  |  |  |
| Select articles from invoice(s) (advanced)                                                                 |                | Please enter numbers only or leave blank to see all results. |                   |  |  |  |
| Submit your data Reset                                                                                     |                |                                                              |                   |  |  |  |
| ▼Selected invoices / articles                                                                              |                |                                                              |                   |  |  |  |
| Invoice date ,                                                                                             | Invoice number |                                                              | Reason            |  |  |  |
| 3 November 2014                                                                                            | 2014170668     |                                                              | Incorrect address |  |  |  |
| <ul> <li>✓ I agree with the General terms and conditions.</li> <li>There is 1 selected invoice.</li> </ul> |                |                                                              |                   |  |  |  |
| Back Supply data Search again                                                                              |                |                                                              |                   |  |  |  |

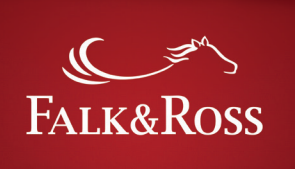

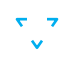

# 4.2 Resi: Seleziona articoli da una o più fatture (avanzata)

Scegli sulla sinistra l'opzione "seleziona articoli da fattura/e, clicca su "invia la tua richiesta". Puoi aggiungere il nr. della fattura sulla destra per rendere la tua ricerca più mirata. Ecco gli steps successivi.

#### a. Colonna "quantità"

Digita la quantità di articoli che intendi rendere. La linea sotto il campo "Articoli acquistati" si riferisce alla quantità di articoli ordinati che risulta quindi essere la quantità totale che puoi digitare.

#### b. Colonna "Motivo"

Specifica il motivo del reso selezionando nella tendina.

#### c. Colonna "Reso"

Seleziona "si" se vuoi processare il tuo reso. Senza aver scelto il motive non puoi proseguire e selezionare "si".

Dopo aver effettuato la tua selezione, puoi cliccare su "Invia la tua richiesta" per inviare la richiesta al sistema che provvederà alla creazione dell'etichetta di reso.

Il bottone "Ripristina" cancella la selezione precedente.

| Returns                                                          | 5                                                                          |                                                  |                                                                                        |                                                                                            |                                 |                                                                                         |               |
|------------------------------------------------------------------|----------------------------------------------------------------------------|--------------------------------------------------|----------------------------------------------------------------------------------------|--------------------------------------------------------------------------------------------|---------------------------------|-----------------------------------------------------------------------------------------|---------------|
| • Results —<br>• The ret<br>• Single p<br>• Underw<br>• 1 – Sele | urn good as new<br>backaged items<br>year will not be<br>ect quantity. 2 - | w, undeco<br>(e.g. shir<br>returned<br>Select re | orated goods will t<br>ts / blouses) will r<br>or exchanged for<br>eason. 3 – Click ye | be accepted if delivery<br>not be returned after u<br>hygiene reasons.<br>s for selection. | failed back longer<br>npacking. | r than 28 days.                                                                         |               |
| Invoice date                                                     | Invoice<br>number                                                          | Article<br>No.                                   | Description                                                                            | Туре                                                                                       | Quantity                        | Reason                                                                                  | Return        |
| 3 November<br>2014                                               | 2014170956                                                                 | 18001                                            | 61-212-0<br>Black 2XL                                                                  | American Heavy T                                                                           | 3<br>Purchased items: 6         | Incorrect address                                                                       | ∫ No<br>i Yes |
| 3 November<br>2014                                               | 2014170721                                                                 | 99533                                            | R095X Red XL                                                                           | Weatherguard™ Bad<br>Weather Outfit                                                        | 1<br>Purchased items: 1         | Please select                                                                           | No<br>Yes     |
| 3 November<br>2014                                               | 2014171319                                                                 | 25301                                            | 64-032-0<br>Black XL                                                                   | Open Leg Pants                                                                             | 1<br>Purchased items: 1         | Delivery delayed<br>Wrong shipment/ Delivered twice<br>Shipment demaged/ dirty delivery | No<br>Yes     |
| 3 November<br>2014                                               | 2014170668                                                                 | 10172                                            | 5000TD<br>Fluorescent 3XL                                                              | Rainbow Tie Dye<br>T-Shirt                                                                 | 1<br>Purchased items: 1         | Article(s) defect / Producers error<br>Wrong size<br>Description/Advising               | NO<br>Yes     |
| 3 November<br>2014                                               | 2014170680                                                                 | 15801                                            | 61-033-0<br>White 140<br>(9-11)                                                        | Kids Value Weight T                                                                        | 9<br>Purchased items: 9         | Return on customer request Please select                                                | No     Yes    |
|                                                                  |                                                                            |                                                  | 1 2 3                                                                                  | 4 5 6 7 8                                                                                  | 9 next                          | t> last »                                                                               |               |

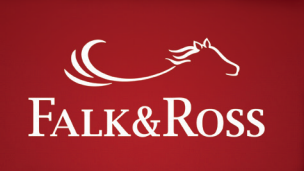

Dopo aver cliccato su "Invia la tua richiesta", appariranno gli articoli che intendi rendere. Questo riassunto ti servirà per tuo opportuno controllo.

Al fine di inviarci la tua richiesta di reso e creare un' etichetta di reso ti preghiamo di accettare le Condizioni Generali e cliccare successivamente su "Invia la tua richiesta". *Il bottone "indietro", ti fa tornare sulla selezione di prodotti che hai effettuato al fine di modificarla eventualmente.* 

Il bottone "cerca ancora", ti permette di effettuare un' altra ricerca.

| - Search for retu  | rns                        |           |                      |                     |                           |                         |
|--------------------|----------------------------|-----------|----------------------|---------------------|---------------------------|-------------------------|
| Selection option   | 5                          |           |                      | Invoice number      |                           |                         |
| Full invoice(s     | ) (simple)                 |           |                      | 2014170956          |                           |                         |
| Select articles    | s from invoice(s) (a       | advanced) |                      | Please enter number | rs only or leave blank to | o see all results.      |
| Submit your d      | ata Reset<br>es / articles | Article   | Description          | Туре                | Ouantity                  | Reason                  |
|                    | number                     | No.       |                      |                     |                           |                         |
| 3 November<br>2014 | 2014170956                 | 10201     | 61-044-0 Black<br>XL | Super Premium Tee   | 3                         | Wrong size              |
|                    |                            |           |                      |                     | Purchased items: 3        |                         |
|                    | 2014170056                 | 11508     | 980 White L          | Adult CRS Fashion   | 5                         | Shipment demaged/ dirty |
| 3 November         | 2014170956                 | 11500     |                      | Tee                 |                           |                         |

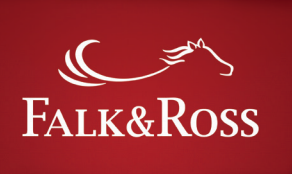

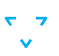

### 4.3 Resi: Etichetta di reso e bolla di reso

Dopo aver cliccato su "Invia la tua richiesta" visualizzerai subito la pagina dove potrai generare i documenti necessari per il reso.

E' sufficiente compilare il modulo con il nr. di colli da rendere ed il loro peso totale. Clicca quindi su "genera documento (.pdf)". Il massimo peso che puoi inserire è 20 Kg. In questo modo puoi salvare il tuo documento ed aprirlo in PDF. Il documento che hai creato contiene:

- Ricevuta elettronica di etichetta di reso
- Etichetta UPS da stampare
- Etichetta di reso
- Bolla di reso
- Informazioni sulla procedura di reso

Riceverai anche via mail la copia della bolla di reso. Tale bolla dovrà essere messa all'interno del cartone/i da rendere. Senza tale bolla non sarà possibile effettuare la procedura di reso.

| HOME      | INVOICE AND CREDIT NOTE                 | RETURNS           | BACK ORDERS              | MY PRICES | FAQ |   |
|-----------|-----------------------------------------|-------------------|--------------------------|-----------|-----|---|
|           |                                         |                   |                          |           |     | Ī |
| Home      | / Returns                               |                   |                          |           |     |   |
| Pot       | urne                                    |                   |                          |           |     |   |
| net       | ums                                     |                   |                          |           |     |   |
| r . ► Cre | ate a shipping label and a return       | s form ——         |                          |           |     |   |
| Fields    | marked with * are mandatory.            |                   |                          |           |     |   |
| Chin      | From-                                   |                   |                          |           |     |   |
|           | rom.<br>avtiles GmbH                    |                   |                          |           |     |   |
| Muste     | erstraße 34                             |                   |                          |           |     |   |
| 65845     | Musterstadt                             |                   |                          |           |     |   |
| Ship 1    | <b>tO</b> :                             |                   |                          |           |     |   |
| Falk&     | Ross Group Europe GmbH                  |                   |                          |           |     |   |
| Retou     | renlager                                |                   |                          |           |     |   |
| Phone     | 2:(+49)6303800100                       |                   |                          |           |     |   |
| Ross-     | Strasse 6                               |                   |                          |           |     |   |
| 6768      | I Sembach DE                            |                   |                          |           |     |   |
| Numt      | er of packages *                        |                   |                          |           |     |   |
| 1         |                                         |                   |                          |           |     |   |
| Please    | enter numbers only, e.g. 1 or 3.        |                   |                          |           |     |   |
| The ma    | aximum allowed number of packages f     | or your country i | s 20.                    |           |     |   |
| Total     | weight (kg) *                           |                   |                          |           |     |   |
| 1         |                                         |                   |                          |           |     |   |
|           |                                         |                   |                          |           |     |   |
| Maxim     | um weight per package is 20 kg.         |                   |                          |           |     |   |
| Enter t   | otal weight for all packages.           | ample for 2.01    | (2.01) till 2 use setu 2 |           |     |   |
| PiedSe    | enter numbers only, e.g. 2 of 4. For ex | ample, for 2.01   | (2,01) till 5 use only 3 |           |     |   |
| Cr        | eate document (.pdf)                    | earch again       |                          |           |     |   |
|           |                                         |                   |                          |           |     |   |

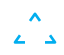

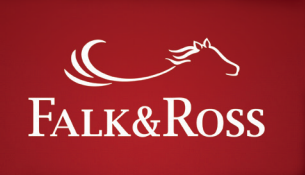

#### ۲ ۲ ۷

### 5. Ordini e residui inevasi

*Questa sezione ti permette di gestire I tuoi residui. Cliccando sul bottone "Scarica i tuoi residui", riceverai una lista*  con tutti i tuoi residui. Questa procedura impiega magari qualche secondo.

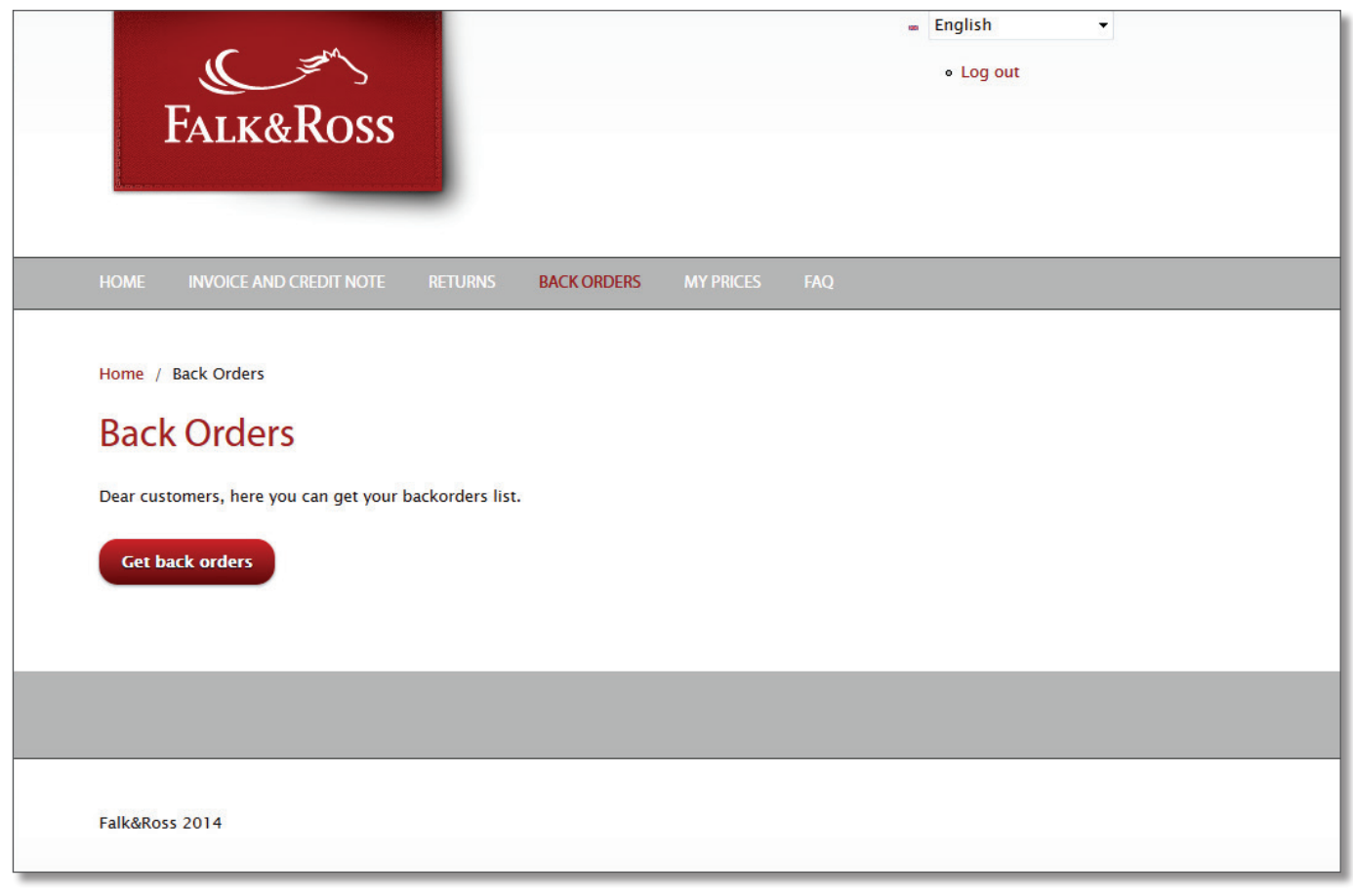

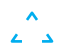

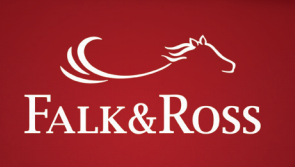

<del>ک</del> ک

Questa pagina ti mostra la lista dei tuoi residui.

La colonna "quantità disponibile" ti mostra quali articoli sono già disponibili (in verde) e quali non losono (in rosso). Passando con il mouse sopra tali colori (senza cliccare), puoi anche sapere l'esatta giacenza.

La colonna "Elabora i residui", ti offre diverse opzioni:

"Nessuna azione" = scegli di lasciare la situazione immutata "Cancella articolo" = cancella la posizione dalla lista e dal tuo ordineand

*"spedisci articolo"* = decidi di spedire i residui (ovviamente solo quelli disponibili)

Una volta fatta la selezione dei residui, devi cliccare su "spedisci i residui" per trasferire la tua richiesta al sistema.

Se fai un click su "ottieni residui", otterrai la lista aggiornata. Il bottone "Ripristina" cancella la tua selezione.

| ar custome                    | ers, here you c        | an get your backord | lers list.         |                   |                                                                |                    |                                                             |                                                                                                    |
|-------------------------------|------------------------|---------------------|--------------------|-------------------|----------------------------------------------------------------|--------------------|-------------------------------------------------------------|----------------------------------------------------------------------------------------------------|
| Get back                      | orders                 |                     |                    |                   |                                                                |                    |                                                             | Not available Availab                                                                                                    |
| - Results<br>Delivery<br>name | Delivery<br>adress     | Invoice<br>number 🔺 | Client ref. number | Article<br>number | Description                                                    | Purchased quantity | Open<br>quantity                                            | Processing backorders                                                                                                    |
| XYZ<br>Textiles<br>GmbH       | Hösbach<br>63768<br>DE | 20143487378         | ShopPortal-2000    | 102.09            | 2000 Black 5XL<br>T-Shirt Ultra                                | 3                  | 3<br>Actual avail                                           | No action     Cancel item                                                                                                    |
| XYZ<br>Textiles<br>GmbH       | Hösbach<br>63768<br>DE | 20143498467         | FR-1711-1284411    | 136.01            | 61–372–0 Bottle<br>Green 2XL (18)<br>Lady–Fit<br>Valueweight T | 1                  | Europ. cen<br>January 20<br>from 1 unit                     | tral warehouse (Delivery date: 14<br>15) 252 Piece(s)<br>t(s) – piease call                                                   |
| XYZ<br>Textiles<br>GmbH       | Hösbach<br>63768<br>DE | 20143526694         | FR-0512-1285731    | 035.02            | 7700 Navy S<br>Tagless Crew Neck<br>Sports                     | 1                  | 1                                                           | <ul> <li>No action</li> <li>Cancel item</li> <li>Send item</li> </ul>                                                         |
| XYZ<br>Textiles<br>GmbH       | Hösbach<br>63768<br>DE | 20143527305         | FR-0512-1285743    | 030.33            | R184X Black/Grey<br>2XL<br>Spiro Micro Lite<br>Team Shorts     | 1                  | 1<br>Actual avail                                           | No action     Cancel item                                                                                                    |
| XYZ<br>Textiles<br>GmbH       | Hösbach<br>63768<br>DE | 20143527305         | FR-0512-1285743    | 035.02            | 7700 Orange 2XL<br>Tagless Crew Neck<br>Sports                 | 1                  | up to 840 u<br>up to 840 u<br><br>Europ. cent<br>January 20 | unit(s) – can be delivered immediatel<br>unit(s) – delivery 4–5 days<br>rral warehouse (Delivery date: 21<br>15) 144 Piece(s) |
| XYZ<br>Textiles<br>GmbH       | Hösbach<br>63768<br>DE | 20143527441         | FR-0512-1285755    | 078.02            | 7820 Royal Blue S<br>Women's Tagless<br>Contrast Tank Top      | 1                  | from 2761                                                   | unit(s) - please call Cancel item Send item                                                                                   |

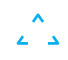

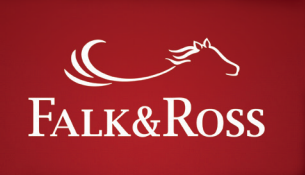

### 6. Miei Prezzi

Richiedi la lista dei tuoi prezzi di acquisto. Tale lista ti verrà inviata sul tuo account mail. Basta cliccare su "Invia

la tua richiesta". Il file excel è adatto per essere caricato direttamente sul tuo sistema.

| FALK&ROSS                                                                                                    | ■ English<br>• Log out                                                                             |
|----------------------------------------------------------------------------------------------------|----------------------------------------------------------------------------------------------------|
| Home Invoice and credit note Returns                                                                                                    | BACK ORDERS MY PRICES FAQ                                                                          |
| Home / My Prices<br><b>My Prices</b><br>With one click you will receive an email with an Exce<br>into your ERP system or in your online shop.<br><b>Submit your data</b> | l spreadsheet with your purchase prices. This Excel list is suitable for an automatic price import |
|                                                                                                    |                                                                                                    |
| Falk&Ross 2014                                                                                                    |                                                                                                    |

₹ \_ 7

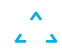

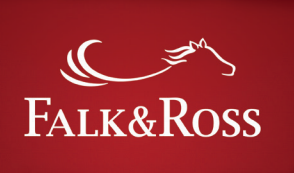

## ۲,

### 7. FAQ - Domande frequenti

*Qui puoi trovare le domande più frequenti riguardanti MyAccount con relative risposte.* 

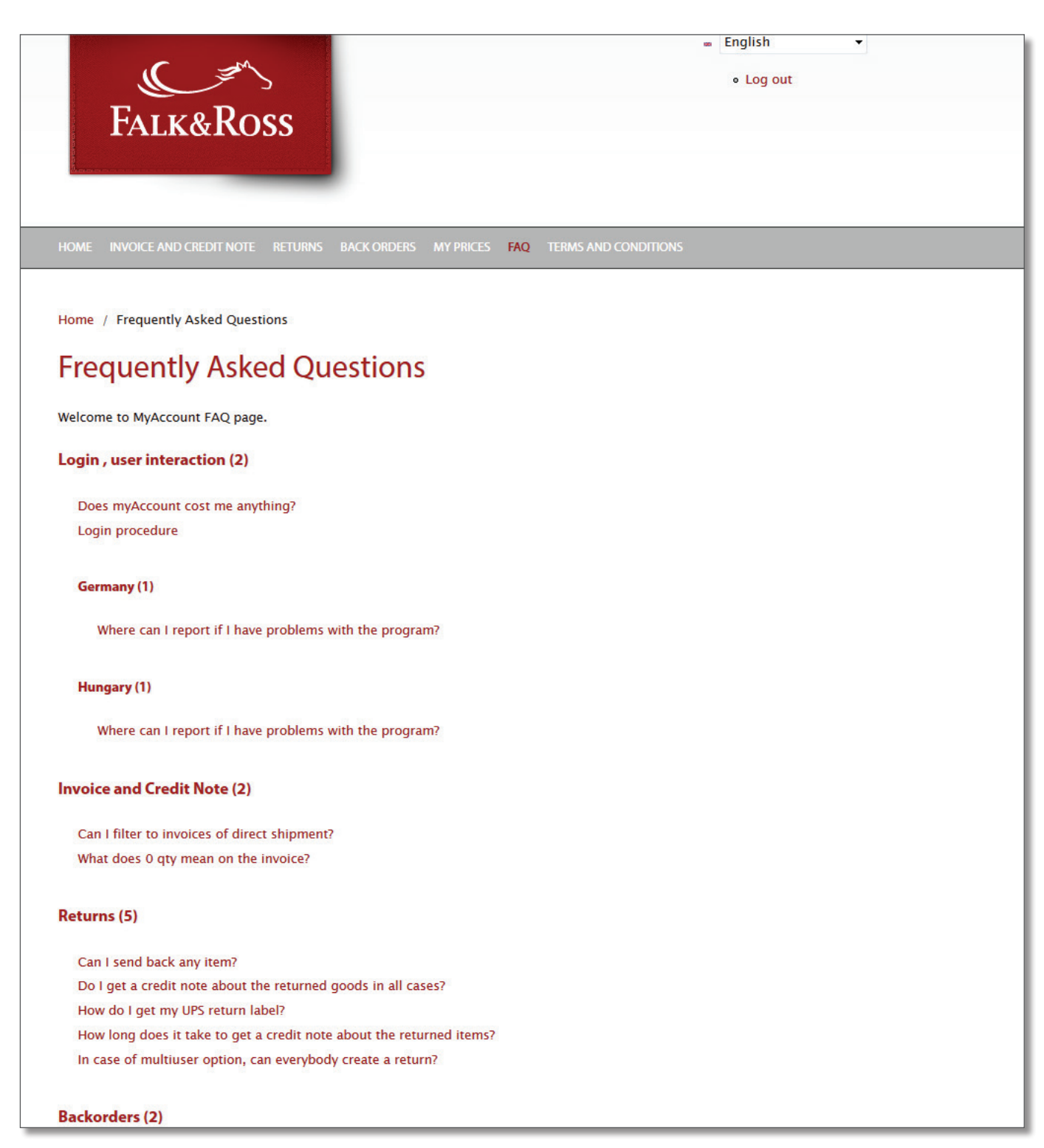